## **Diagnosis Code Group Setup**

Last Modified on 03/04/2025 1:57 pm EST

| 🔒 🔹 Setu | p: Diagnosis Code Gr | oups          |             |          | C4699 G  | IAs  |           |     |                           | 18 🖑 A 🎓 🖓 🥹 |
|----------|----------------------|---------------|-------------|----------|----------|------|-----------|-----|---------------------------|--------------|
| Diagn    | Diagnosis Code Group |               |             |          |          |      |           |     |                           |              |
|          |                      | ~ • • • • • • |             | S Delete | O Assign | n    |           | Sec | rrch by code, description | Q Search     |
|          | Code                 | Code Type     | Description | •        |          | Code | Code Type |     | Description               | *            |
|          |                      |               |             |          |          |      |           |     |                           |              |
|          |                      |               |             |          |          |      |           |     |                           |              |
|          |                      |               |             |          |          |      |           |     |                           |              |
|          |                      |               |             |          |          |      |           |     |                           |              |
|          |                      |               |             |          |          |      |           |     |                           |              |
|          |                      |               |             |          |          |      |           |     |                           |              |
|          |                      |               |             |          |          |      |           |     |                           |              |
|          |                      |               |             |          |          |      |           |     |                           |              |
|          |                      |               |             |          |          |      |           |     |                           |              |
|          |                      |               |             |          |          |      |           |     |                           |              |
|          |                      |               |             |          |          |      |           |     |                           |              |
|          |                      |               |             |          |          |      |           |     |                           |              |
|          |                      |               |             |          |          |      |           |     |                           |              |
|          |                      |               |             |          |          |      |           |     |                           |              |
|          |                      |               |             |          |          |      |           |     |                           |              |
|          |                      |               |             |          |          |      |           |     |                           |              |
|          |                      |               |             |          |          |      |           |     |                           |              |
|          |                      |               |             |          |          |      |           |     |                           |              |
|          |                      |               |             |          |          |      |           |     |                           |              |
|          |                      |               |             |          |          |      |           |     |                           |              |
|          |                      |               |             |          |          |      |           |     |                           |              |
|          |                      |               |             | ¥        |          |      |           |     |                           | *            |
| (        |                      |               |             |          |          |      |           |     |                           |              |

Diagnosis Code Group setup is the screen where a practice can allow a user to group diagnosis codes for additional processing. For example, cancer diagnoses can be entered into a Diagnosis Code Group and then filtered within the Summary of Care Schedule Add/Edit screen to be exported manually so that patients with an active problem list containing a code in the group will be exported.

## Workflow

1. Open the Setup portal and then select Diagnosis Code Groups under Billing Setup

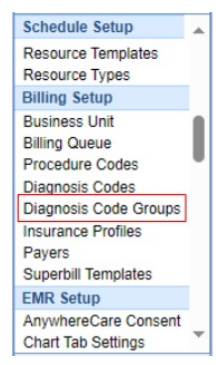

- 2. Click the Diagnosis Code Group drop-down to view/edit any previously created groups
- 3. To create a new Diagnosis Code Group, click the + icon

| Diagnosis Code Group |      |         |   |             |  |  |
|----------------------|------|---------|---|-------------|--|--|
| Test Group           | 2    | ~       |   |             |  |  |
|                      | Code | Code Ty | e | Description |  |  |
|                      |      |         |   |             |  |  |

4. Enter your new Group Name and click OK

| Diagnosis Co | ode Group - New | ×         |
|--------------|-----------------|-----------|
| Group Name   |                 | OK Cancel |

5. Use the search field (top right) to find your codes, and select all the codes to include in the group by checking the box to the left of the codes

| O Assign     |       |           | n18                           | <b>Q</b> Search |          |
|--------------|-------|-----------|-------------------------------|-----------------|----------|
|              | Code  | Code Type | Description                   |                 | <b>^</b> |
|              | AN18  | ICD9      | TEST                          |                 |          |
| $\checkmark$ | N18   | ICD10     | Chronic kidney disease (CKD)  |                 |          |
|              | N181  | ICD10     | Chronic kidney disease, stage | 1               |          |
| $\checkmark$ | N182  | ICD10     | Chronic kidney disease, stage | 2 (mild)        |          |
|              | N183  | ICD10     | Chronic kidney disease, stage | 3 (moderate)    |          |
|              | N1830 | ICD10     | Chronic kidney disease, stage | 3 unspecified   |          |
|              | N1831 | ICD10     | Chronic kidney disease, stage | 3a              |          |
|              | N1832 | ICD10     | Chronic kidney disease, stage | : 3b            |          |
|              | N184  | ICD10     | Chronic kidney disease, stage | 4 (severe)      |          |
|              | N185  | ICD10     | Chronic kidney disease, stage | 5               |          |
|              | N186  | ICD10     | End stage renal disease       |                 |          |
|              | N189  | ICD10     | Chronic kidney disease, unspe | ecified         |          |

## 6. Click Assign

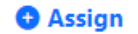

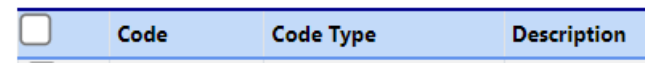

7. This will add the checked codes to your Diagnosis Code Group

| Diagnosis Code Group |         |           |                                             |   |  |
|----------------------|---------|-----------|---------------------------------------------|---|--|
| Test G               | 9 🗷 👁 🕫 | Oelete    |                                             |   |  |
|                      | Code    | Code Type | Description                                 | * |  |
|                      | N18     | ICD10     | Chronic kidney disease (CKD)                |   |  |
|                      | N181    | ICD10     | Chronic kidney disease, stage 1             |   |  |
|                      | N182    | ICD10     | Chronic kidney disease, stage 2 (mild)      |   |  |
|                      | N183    | ICD10     | Chronic kidney disease, stage 3 (moderate)  |   |  |
|                      | N1830   | ICD10     | Chronic kidney disease, stage 3 unspecified |   |  |
|                      | N1831   | ICD10     | Chronic kidney disease, stage 3a            |   |  |
|                      | N1832   | ICD10     | Chronic kidney disease, stage 3b            |   |  |
|                      | N184    | ICD10     | Chronic kidney disease, stage 4 (severe)    |   |  |
|                      | N185    | ICD10     | Chronic kidney disease, stage 5             |   |  |

8. Optional: To remove a code from the Diagnosis Code Group, simply check the box to the left of the code and click Delete

| Diagnosis Code Group |       |           |                                             |            |  |  |
|----------------------|-------|-----------|---------------------------------------------|------------|--|--|
| Test Group 1         |       |           |                                             | 8 Delete   |  |  |
|                      | Code  | Code Type | Description                                 | ^ <b>•</b> |  |  |
|                      | N18   | ICD10     | Chronic kidney disease (CKD)                |            |  |  |
|                      | N181  | ICD10     | Chronic kidney disease, stage 1             |            |  |  |
|                      | N182  | ICD10     | Chronic kidney disease, stage 2 (mild)      |            |  |  |
|                      | N183  | ICD10     | Chronic kidney disease, stage 3 (moderate)  |            |  |  |
|                      | N1830 | ICD10     | Chronic kidney disease, stage 3 unspecified |            |  |  |
|                      | N1831 | ICD10     | Chronic kidney disease, stage 3a            |            |  |  |
|                      | N1832 | ICD10     | Chronic kidney disease, stage 3b            |            |  |  |
|                      | N184  | ICD10     | Chronic kidney disease, stage 4 (severe)    |            |  |  |
|                      | N185  | ICD10     | Chronic kidney disease, stage 5             |            |  |  |

The Problem List Diagnosis **Group** allows users to filter by a Procedure Diagnosis Code Group, allowing all active patients with an active problem list containing a code in the group to be exported. For more information on exporting patients within a Diagnosis Code Group from the Summary of Care export, visit our Manual CCDA Exports Help Article.